## Update Registrant Public User Account Email Address - Club

This guide provides step-by-step instructions for club registrars/COAs to update the public user account email address for a registrant in REMS. 11/13/2024

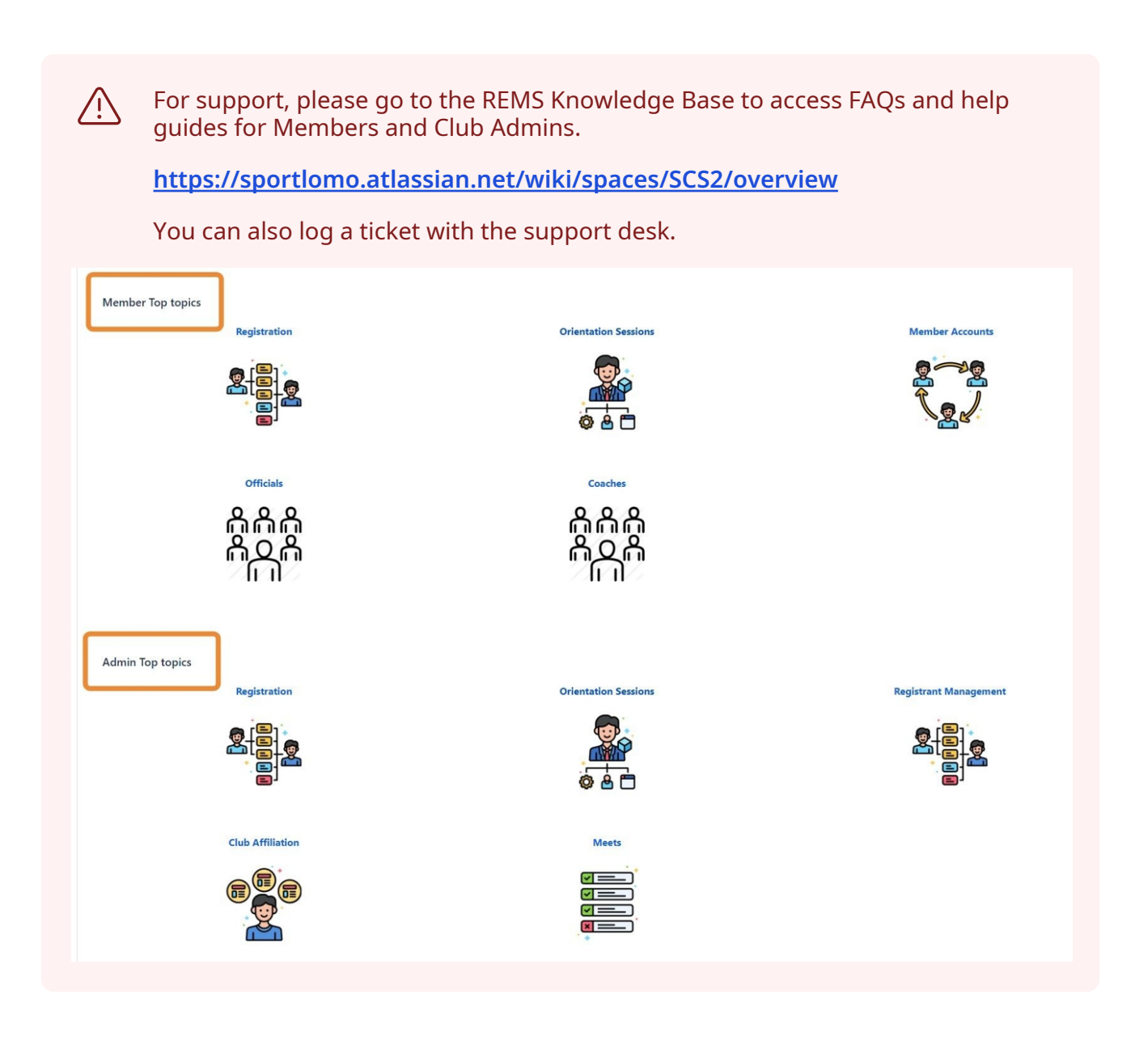

Navigate to <u>https://swimming.canada.sportsmanager.ie/maint.php</u> and log in to your Club Registrar or COA admin account.

1

### 2 Click "View Registrants"

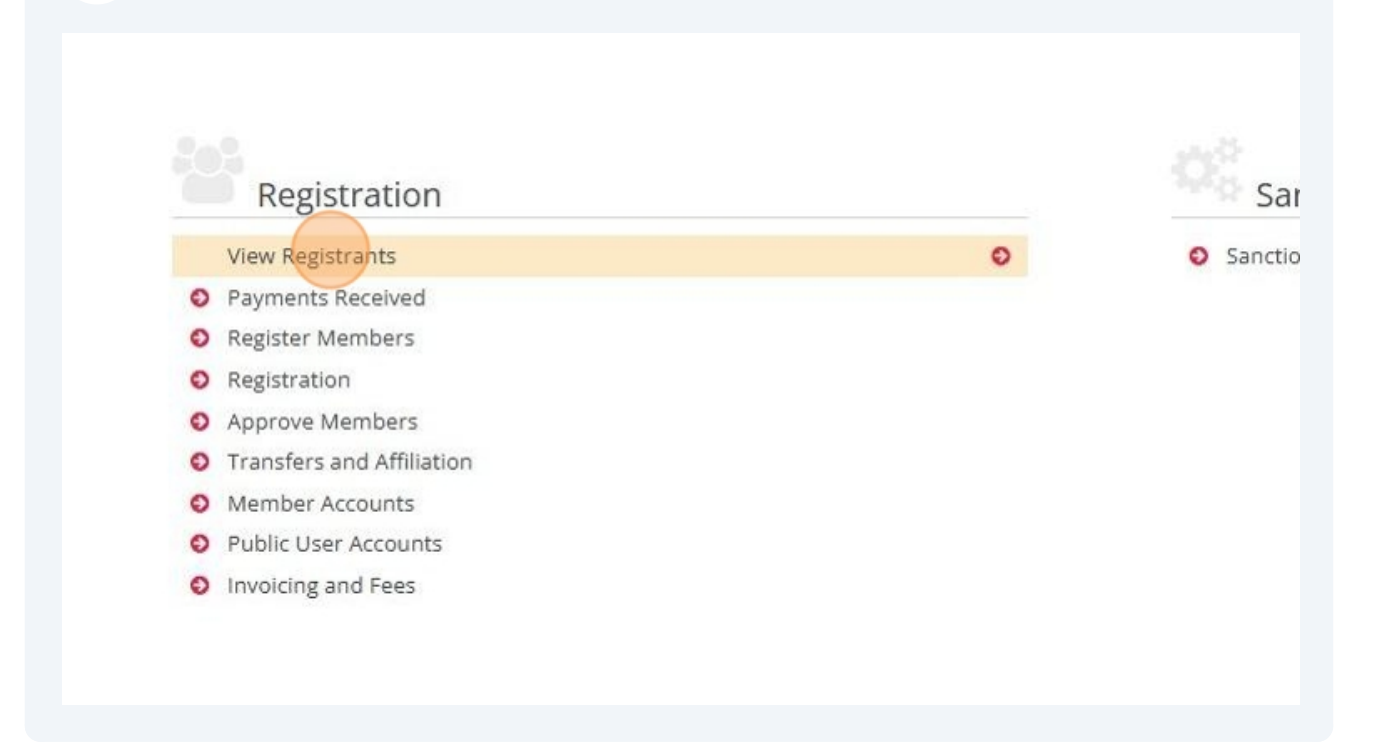

**3** Enter your search criteria in the Search/filter options and Click "Search"

| //Manage Members      |                                |                     |       |                   |                           | Settings |  |
|-----------------------|--------------------------------|---------------------|-------|-------------------|---------------------------|----------|--|
|                       | ▲ ()                           | Options 🔺           |       |                   |                           |          |  |
| 1                     | 🐣 Registration 🛛 🗸 Approve Mem | ibers 🛛 💳 View Paym | nents | Export            |                           |          |  |
|                       | ▼ Search.                      | /filter options 👻   |       |                   |                           |          |  |
| REMS ID               | Gender                         |                     | ~     | Season            | 2024-2025                 | ~        |  |
| Member ID             | From Dob                       | yyyy-mm-dd          |       | Club              | Type to Search for a club | ~        |  |
| First Name            | To Dob                         | yyyy-mm-dd 🗖        |       | Membership Status | Active                    | ~        |  |
| Last Name             | From Registration Date         | yyyy-mm-dd 🗖        |       | Primary/Dual      | Primary                   | ~        |  |
| Primary Email Address | To Registration Date           | yyyy-mm-dd          |       | Category          |                           | ~        |  |
| Public User Email     | Identifier Type                |                     | ~     | Туре              |                           | ~        |  |
|                       | Member Identifier              |                     |       | Category Group    |                           | ~        |  |
|                       |                                |                     |       |                   |                           |          |  |

| Primar<br>Public | Email Address |            | T.     | o Registrati<br>dentifier Tyj | on Date y  | yyy-mm-dd 📋         | Category     |            |           | ~              |         |
|------------------|---------------|------------|--------|-------------------------------|------------|---------------------|--------------|------------|-----------|----------------|---------|
| Public           | Jser Email    |            | lc     | lentifier Ty                  | pe         |                     |              |            |           |                |         |
|                  |               |            |        |                               |            |                     | 🗸 Туре       |            |           | ~              |         |
|                  |               |            | N      | lember Ide                    | ntifier    |                     | Category (   | iroup      |           | ~              |         |
| First Name       | Last Name 🕈   | DOB 🖨      | Active | Official                      | Teamsheets | Registration Date ≑ | Start Date ≑ | Expiry 🖨   | Season 🖨  | Primary/Dual 🖨 | Actions |
| 66 Andrea        | Apple         | 08/09/1970 | 0      | 0                             | 0          | 24/09/2024 00:17    | 01/09/2024   | 31/08/2025 | 2024-2025 | Primary        | i       |
| 52 Jimmy         | Jones         | 06/06/1977 | ۲      | 0                             | 0          | 23/09/2024 23:37    | 01/09/2024   | 31/08/2025 | 2024-2025 | Primary        | ( 8     |
| 51 Test          | Support-Staff | 01/11/2005 | 0      | 0                             | 0          | 13/11/2024 14:13    | 13/11/2024   | 31/08/2025 | 2024-2025 | Primary        | F       |

**5** To edit the Public User Account email address, Click "Update Account"

| Manageme                     | ent            |                    |          |         |        |
|------------------------------|----------------|--------------------|----------|---------|--------|
|                              |                |                    |          |         | 🗲 Back |
| ons 🔺 🔲 🔲 View Playing Histo | ory 🗌 🖨 Member | Signed Acceptances | C Update | Account |        |
| Membership                   | Types          |                    |          |         |        |
|                              |                |                    |          |         |        |

6 Click the "User Name" field to edit the Public User Account email address
Update Public User Account

First Name Jimmy
Last Name Jones
User Name jimmyjonesofficial@mail.com

Reset Password

Update Public User Account

## 7 Enter the new email address and Click "Update Public User Account" First Name Jimmy Last Name Jones User Name tsportlomo+ijones@gmail.com Reset Passwo Last Name Jones Jones

Made with Scribe - https://scribehow.com

## 8 Click "Continue" to confirm the update

| WI      | MMING PROVIN                | CE SWIN | MMING    | CLUB)  | <b>And</b>              |
|---------|-----------------------------|---------|----------|--------|-------------------------|
|         |                             |         |          | ×      | Sportlomo.com           |
| blic us | er name for this member?    |         |          |        | * BACK TO YOURS ACCOUNT |
|         |                             |         | Continue | Cancel |                         |
|         |                             |         |          |        |                         |
| Name    | Jimmy                       |         |          |        |                         |
| Name    |                             |         |          |        |                         |
| Name    | tsportlomo+jjones@gmail.com |         |          |        |                         |

9 View the Registrant to confirm that the Public User Account email address has been changed.

| Member Details                                     | Me         |
|----------------------------------------------------|------------|
| Association<br>Swimming Club                       | Re;<br>Cat |
| Parent Association                                 | Re         |
| Swimming Province                                  | Tra        |
| REMS ID                                            |            |
| SC24165662                                         | Ma         |
| Public User Account<br>tsportlomo+jjones@gmail.com |            |
| Wember First Name                                  | Clu        |

**10** The registrant will receive an email confirmation to let them know that their Public User Account email address has been updated.

# Sportione Draw account updated Merey Merey Merey Sportageds; Bradesates Merey Bradesates Merey Bradesates Merey Bradesates Merey Bradesates Merey Bradesates Merey Merey Merey Merey Bradesates Merey Merey <td